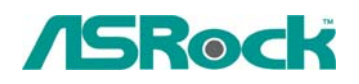

## Technical Reference - Q&A

1. Q: When I install Realtek HD Audio driver, I found the system shows below error message. What can I do?

| Realtek High Definition Audio Driver Setup (2.51) 5.10.0.5519 |                                                                                     |  |  |  |
|---------------------------------------------------------------|-------------------------------------------------------------------------------------|--|--|--|
| Setup Status                                                  |                                                                                     |  |  |  |
|                                                               |                                                                                     |  |  |  |
|                                                               | Realtek High Definition Audio Driver is configuring your new software installation. |  |  |  |
| 6                                                             | Installing                                                                          |  |  |  |
|                                                               | Install Realtek HD Audio Driver Failure !!                                          |  |  |  |
|                                                               | ОК                                                                                  |  |  |  |
|                                                               |                                                                                     |  |  |  |
|                                                               |                                                                                     |  |  |  |
|                                                               |                                                                                     |  |  |  |

A: Please refer to below steps to reinstall Realtek HD Audio driver:

1. Enter into "Add or Remove Programs" and remove "Realtek High Definition Audio Driver"

| 🐻 Add or Rei                 | move Programs                                           |             |         |
|------------------------------|---------------------------------------------------------|-------------|---------|
|                              | Currently installed programs: 🔲 Show up <u>d</u> ates S | ort by: Nam | ie 💙    |
| C <u>h</u> ange or<br>Remove | X AMD Processor Driver                                  | Size        | 3.00MB  |
| Programs                     | 🏧 ATI - Software Uninstall Utility                      | Size        | 0.12MB  |
| 1                            | 🛃 ATI Catalyst Control Center                           | Size        | 0.02MB  |
| Add <u>N</u> ew<br>Programs  | 👸 ATI Display Driver                                    |             |         |
|                              | 🖞 High Definition Audio Driver Package - KB888111       |             |         |
| 1                            | Hicrosoft .NET Framework 2.0                            | Size        | 88.28MB |
| <u>.</u>                     | REALTEK GDE & FE Ethernet PCI-E NIC Driver              | Size        | 0.77MB  |
| Add/Remove<br>Windows        | Realtek High Definition Audio Driver                    | Size        | 49.27MB |
| Components                   | Click here for support information.                     |             |         |
|                              | To remove this program from your computer, click Remov  | 'e.         | Remove  |

2. Disable all "Microsoft UAA Bus Driver for High Definition Audio" in Device Manager first

| 🚇 Device Manager                                                                                                    |                                                                                                    |  |  |  |  |
|----------------------------------------------------------------------------------------------------|----------------------------------------------------------------------------------------------------|--|--|--|--|
| File Action View Help                                                                                                    |                                                                                                    |  |  |  |  |
| ← →   🖬   🗗 🖨                                                                                                    | 2 🙁 🕿 🗶                                                                                                    |  |  |  |  |
| Storage volum<br>System device<br>ACPI Fixed<br>ATI SMBus<br>Direct men<br>High precis<br>ISAPNP Re<br>Microsoft A<br>Microsoft S | ies<br>d Feature Button<br>s<br>nory access controller<br>sion event timer<br>ead Data Port<br>Update Device<br>ACPI-Compliant System<br>System Management BIOS Driver |  |  |  |  |
| Microsoft<br>Microsof<br>Motherb<br>Motherb<br>Motherb<br>Motherb                                                                 | Update Driver for High Definition<br>Update Driver<br>Disable<br>Uninstall<br>Scan for hardware changes<br><b>Properties</b>                                           |  |  |  |  |
| Disables the selected device.                                                                                                    |                                                                                                    |  |  |  |  |

- 3. Then uninstall all "Microsoft UAA Bus Driver for High Definition Audio" from the system.
- 4. Reboot system
- 5. Reinstall "Realtek HD Audio driver" from Motherboard Support CD.

If you still meet this problem, please reinstall fresh Windows system.

2. Q: When installing NVIDIA GeForce 8400/8500 series PCIE VGA card on K10N78hSLI-WiFi/ K10N78hSLI-1394/ K10N78hSLI-GLAN under Windows XP/ XP 64-bit, I can not get full system memory. Besides, system shows two display adapters in the Device Manager. What can I do?

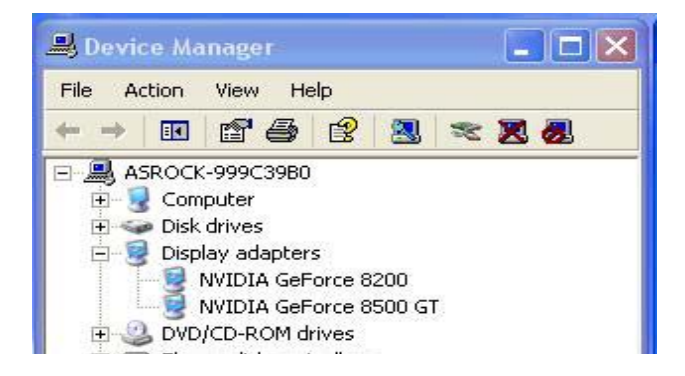

A: While system boot up, please press "F2" to enter BIOS set up screen. Please go into BIOS setup and set "Hybrid SLI" option to [Disabled] in BIOS>Advanced>Chipset Configuration.